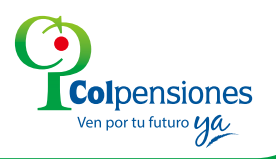

# TU PRIMER GRAN TRABAJO TU PRIMER GRAN TRABAJO YA NO ES LIBERAR ESPACIO DEL COMPUTADOR.

Despreocúpate por lo que va a pasar después de tu último día de trabajo.

Afíliate ya en : www.colpensiones.gov.co

# ¡Es rápido y fácil!

www.colpensiones.gov.co

1 I G I L A D O SUPERINTENDENCIA FINANCIERA

Colpensiones
 ColpensionesOficial
 Colpensionescomunicaciones
 Línea gratuita 018000 410909

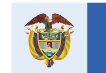

El futuro es de todos

Gobierno de Colombia

# REGÍSTRATE

### 1. Ingresa

www.colpensiones.gov.co a través de la opción TRÁMITES en la parte superior. Allí debes hacer clic en la opción CIUDADANO, y después: AFILIACIÓN INICIAL:

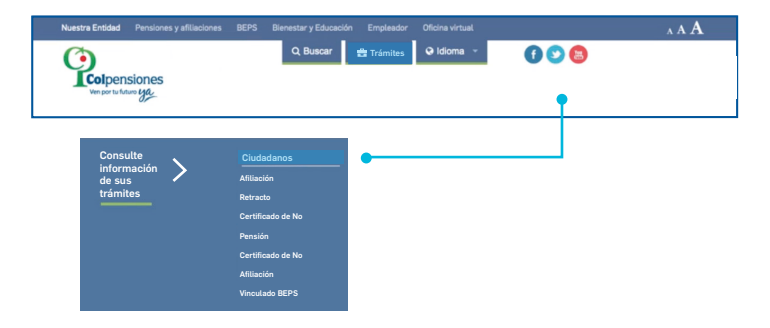

### 2. Completa tus datos

Sigue los pasos que indica la pantalla. Estos datos de acceso servirán para todos los trámites en línea como ciudadano a través de www.colpensiones.gov.co

| Ven por tu futuro ya.             |  |
|-----------------------------------|--|
| Contraseña                        |  |
| ¿Olvidó su contraseña?<br>Ingresa |  |
| Registrarse                       |  |
| PTI<br>MGU                        |  |

### 3. Tu número celular y correo electrónico

Serán nuestros principales canales de contacto, al digitarlos revisa que estén bien escritos y asegúrate de tener acceso a ellos.

| Por favor ingrese su número de celular |
|----------------------------------------|
| Teléfono                               |
| Continuar                              |

| Ingrese el número de su documento de identidad (Cédula de Ciudadanía<br>Colombiana). |
|--------------------------------------------------------------------------------------|
| Número de documento sin puntos                                                       |
| Continuar                                                                            |

### 4. Preguntas de seguridad

Debes responderlas correctamente. Con este paso estamos confirmando que realmente eres tú quien adelanta el registro.

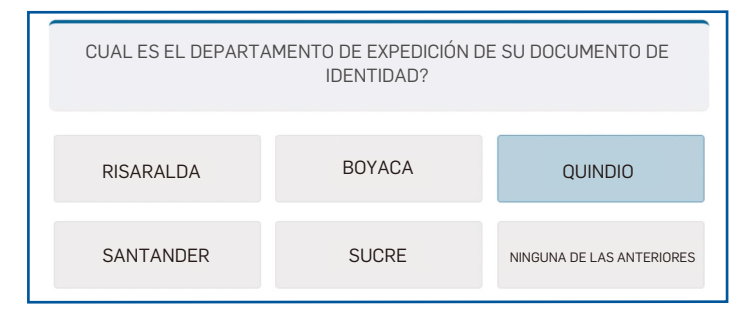

DATO: si respondes de manera incorrecta las **preguntas de seguridad**, el sistema no te permitirá acceder. Podrás hacer 4 intentos diarios durante 4 días, si fallas nuevamente, el acceso quedará bloqueado durante 1 mes y deberás acercarte a un Punto de Atención Colpensiones.

### 5. Códigos de confirmación

A tu correo enviaremos un código de confirmación **que debes digitar en la plataforma.** Si por algún motivo no llega, haz clic en la flecha de la izquierda, regresa y verifica que tu correo está bien escrito.

| Estimado                                                                                                    |
|----------------------------------------------------------------------------------------------------|
| Hemos recibido una solicitud para registarse en el portal de afiliación electrónica.                                                                                                    |
| El Código de seguridad, para crear su contraseña y finalizar el registro es el siguiente:                                                                                                    |
| JR42MX                                                                                                    |
| El código de seguridad caducará en 5 minutos; asegúrese de utilizarlo inmediatamente<br>Pasado el término deberá generar un nuevo código en el módulo de registro.<br>Si no solicitó el registro de usuario, por favor ignore este correo |
| Nota: Una vez cumplido este procedimiento continue con su registro                                                                                                    |
|                                                                                                    |
|                                                                                                    |

| S | Se ha enviado a su correo registrado el código de confirmación; por favor,<br>ingréselo a continuación |
|---|----------------------------------------------------------------------------------------------------|
|   | JR42                                                                                                   |
|   | Continuar                                                                                              |

## 6. Verifica tus datos

El sistema te mostrará tus nombres, según el documento de identificación ingresado.

| Por favor, rev<br>alguna inco | rise sus datos y haga clic en el botón CONTINUAR, si encuentra<br>nsistencia en los nombres y/o apellidos debe comunicarce con<br>la Registraduría Nacional del Estado Civil. |
|-------------------------------|----------------------------------------------------------------------------------------------------|
| MARIA                         |                                                                                                    |
|                               | Continuar                                                                                                    |

DATO: si notas algún error en tus datos personales debes contactarte directamente con la Registraduría Nacional del Estado Civil, ya que esta información es extraída desde allí.

### 7. Contraseña

Crea una contraseña segura, el sistema te indicará cómo hacerlo.

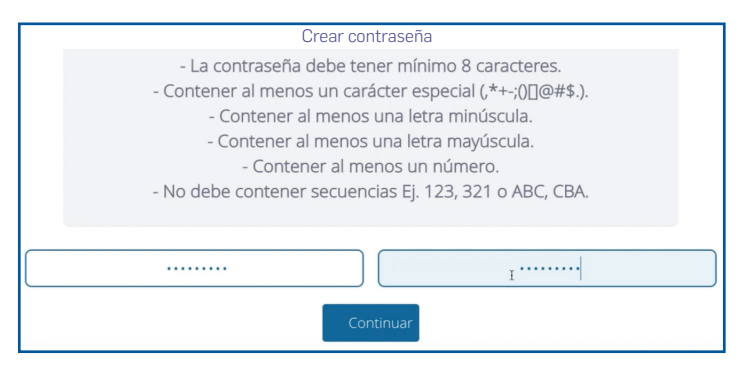

**¡Listo tu registro!** Debes ingresar con tus datos para afiliarte

# **TU AFILIACIÓN**

### 1. Ingresa

www.colpensiones.gov.co a través de la opción TRÁMITES en la parte superior. Allí debes hacer clic en la opción CIUDADANO, y después: AFILIACIÓN INICIAL:

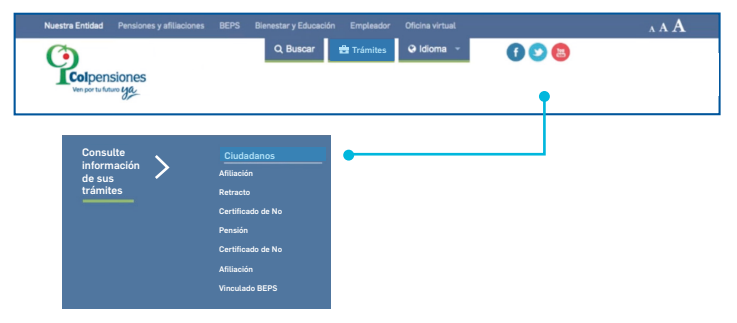

Digita los datos (usuario y contraseña) que diligenciaste durante el registro:

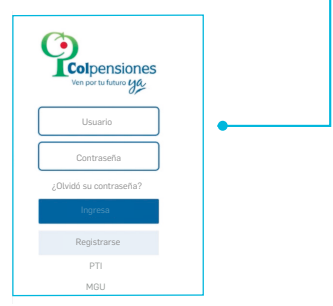

### 2. Infórmate y autoriza

A continuación debes ver el video informativo de la plataforma y seleccionar "autorizo" en las preguntas de la parte inferior. Esto significa que estás tomado una decisión informada y responsable eligiendo a Colpensiones como tu fondo de pensiones.

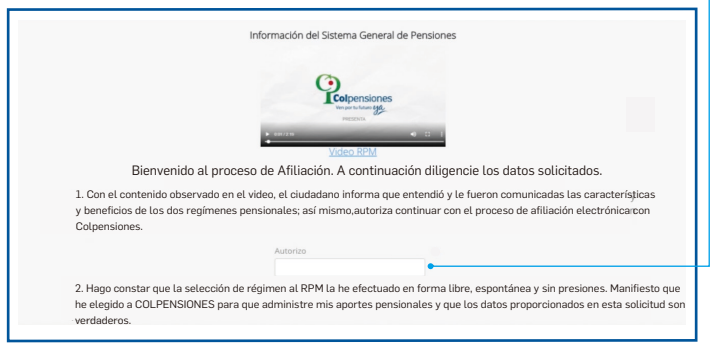

### 3. Tus datos personales

Completa tus datos personales faltantes como dirección, ciudad, tipo de vinculación laboral y datos de tu empleo, si aplica. Como siempre, asegúrate de digitar muy bien la información.

| normation bas                                                                                   | sica                               |        |              |                 |            |                 |                                               |           |             |            |         |     |     |
|-------------------------------------------------------------------------------------------------|------------------------------------|--------|--------------|-----------------|------------|-----------------|-----------------------------------------------|-----------|-------------|------------|---------|-----|-----|
| ipo de vinculado                                                                                |                                    |        | 'ipo de docu | umento          |            | 0               | Número de                                     | documento | ,<br>,      | 0 •        | Sexo    |     |     |
|                                                                                                 |                                    |        | CÉDULA CI    | IUDADANÍ        | A          | •               |                                               | 000000    | (           |            | FEMENIN | 90  |     |
| rimer nombre                                                                                    |                                    |        |              |                 |            | 0               | Segundo ni                                    | mbre      |             |            |         |     |     |
|                                                                                                 |                                    |        |              |                 |            |                 |                                               |           |             |            |         |     |     |
| rimer apellido                                                                                  |                                    |        |              |                 |            | 0               | Segundo ap                                    | ellido    |             |            |         |     |     |
|                                                                                                 |                                    |        |              |                 |            |                 |                                               |           |             |            |         |     |     |
|                                                                                                 | Fecha de nacir                     | niento |              | •               | Departamen | nto de n        | acimiento                                     | 0 •       | Municipio d | e nacimier | nto     | 0 • |     |
|                                                                                                 |                                    |        |              |                 |            |                 |                                               | *         |             |            |         | *   |     |
|                                                                                                 |                                    |        |              |                 |            |                 |                                               |           |             |            |         |     |     |
|                                                                                                 |                                    |        |              |                 |            |                 |                                               |           |             |            |         |     |     |
|                                                                                                 |                                    |        |              |                 | ANTERI     | 2<br>IOR        | - 8<br>SIGUIEN                                | TE        |             |            |         |     |     |
| DRMULARIO VIN<br>MATOS DEL AF                                                                   | EULACIÓN INIC<br>ILIADO            | CIAL   |              |                 | ANTERI     | 2<br>IOR        | - 8<br>SIGUIEN                                | TE        |             | _          |         |     |     |
| ORMULARIO VIN<br>DATOS DEL AF                                                                   | CULACIÓN INIC<br>ILIADO<br>soral   | CIAL   |              |                 | ANTER      | 2<br>IOR        | - 8<br>SIGUIEN                                | TE        |             | _          |         |     |     |
| ORMULARIO VIN<br>DATOS DEL AF<br>nformación lab                                                 | CULACIÓN INIC<br>ILIADO<br>IOTAI   | TAL    | _            |                 | ANTERI     | 2<br>IOR        | - 8<br>SIGUIEN                                | TE        | _           | _          | _       |     | õ • |
| ORMULARIO VIN<br>DATOS DEL AF<br>nformación lab<br>Ocupación u oficio                           | CULACIÓN INIC<br>ILIADO<br>Soral   | EIAL   |              | Er amples       | ANTERI     | 2<br>IOR        | - 8<br>SIGUIEN                                | TE        | - Ato rises |            | _       |     | 0.  |
| ORMULARIO VIN-<br>DATOS DEL AF<br>Información lab<br>Ocupación u oficio<br>Salario integral     | CULACIÓN INIC<br>ILLIADO<br>Isoral | TAL    | 0            | Es emplea       | ANTER      | 2<br>IOR<br>• • | - 8<br>SIGUIEN<br>Ingreso mensua<br>1,200,000 |           | Alto riesp  | 10         | _       |     | 0.  |
| ORMULARIO VIN<br>IATOS DEL AF<br>nformación lab<br>Ocupación u oficio<br>Salario integral<br>NO | CULACIÓN INIC<br>ILLIADO<br>Isoral | CIAL   | 0 •<br>•     | Es emplea<br>NO | ANTER      | 2<br>IOR<br>••• | - 8<br>SIGUIEN                                |           | Alto riesp  | 10         | _       |     | 0.  |

**DATO**: en la parte superior derecha de cada casilla encuentras unos botones explicativos que te guiarán cuando no sepas cómo completar algún campo.

### 4. Visualiza tu formulario

Podrás visualizar tu formulario de afiliación antes de su firma. Si encuentras algún error, puedes regresar y corregirlo, siempre y cuando no sea de **nombre, correo y celular.** 

| Petersines                                                                                                    |   |
|----------------------------------------------------------------------------------------------------|---|
| Por favor verifique muy bien la información documentada en el formulario presionado el botón:<br>VER FORMULARIO DILIGENCIADO. si está de acuerdo con la información, haga clic en CONTINUAR,<br>de lo contrario, pulse: ANTERIOR, para realizar los cambios que apliquen.                                                                                                    |   |
| VER PORMULARIO DUIGENCIADO                                                                                                    |   |
| 6 - 8<br>AVTERIOR SIGLISHTE                                                                                                    |   |
| FORMULARIO DE AFILIACIÓN AL SISTEMA<br>GENERAL DE PENSIONES                                                                                                    |   |
| Interfacemental Constant Constant Const | 3 |
| A: CANCE SCREENE DEC. A MANOD SCR CHART         International Control (1999)         International Control (1999)                                                                                                    | 2 |

### 5. ¡Es hora de firmar tu formulario!

Como es un trámite electrónico, no tienes que imprimir y firmar. El sistema te preguntará por qué medio quieres recibir el código de firma. Selecciona correo electrónico o celular y nuevamente escribe el código que recibiste en la plataforma.

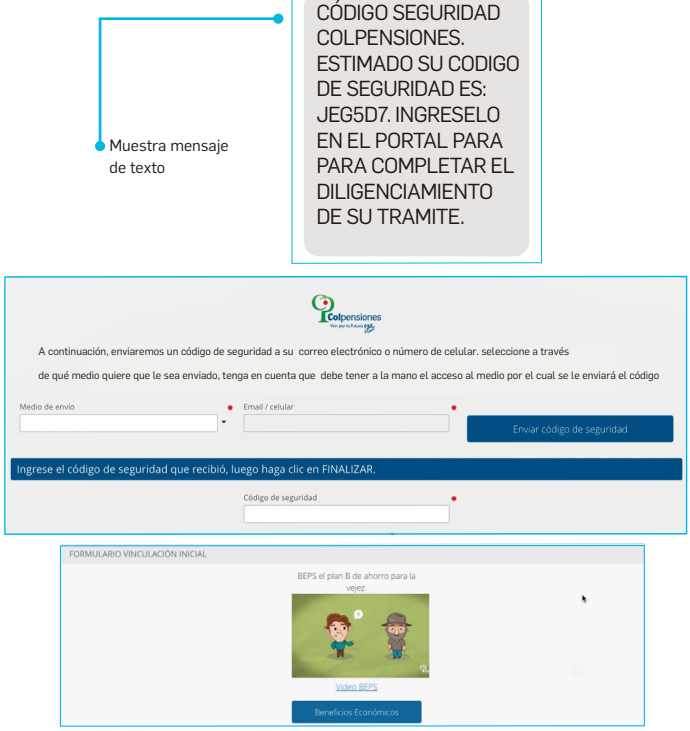

#### ¡Listo!

En este momento tu afiliación se encuentra en estado de validación. En las próximas 24 horas recibirás al correo tu formulario de afiliación.

DATO: si cumples con los requisitos para vincularte al Programa HOY Y MAÑANA BEPS. Podrás saber más a través del video y la cartilla informativos que encontrarás en esta página. Si necesitas más información comunícate a la línea nacional BEPS 018000 41 0777, al 4870300 en Bogotá o en nuestra línea Nacional Rural 018000 42 5555. Allí resolveremos tus inquietudes.

# TU FORMULARIO Y CERTIFICADO DE AFILIACIÓN

En el menú de la izquierda **"MIS TRANSACCIONES"** verás el estado actual de cada una de tus solicitudes. También, en las siguientes 24 horas recibirás al correo tu formulario de afiliación.

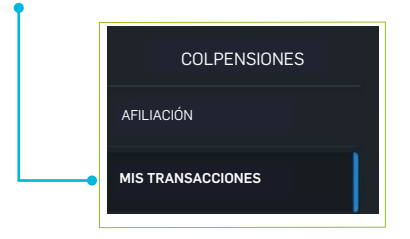

24 horas después de realizada la afiliación podrás ingresar a tu nueva Oficina Virtual y a través del menú Afiliación podrás descargar tu certificado, ingresando a la opción "CERTIFICADOS".

| Fecha de i<br>2019-03-1 | o<br>0                                                                           | Fecha fina<br>2019-04-0                                                                                                    | l<br>19                                                                                                    |                                                                                                    | Consultar                                                                                                    |                                                                                                    |
|-------------------------|----------------------------------------------------------------------------------|----------------------------------------------------------------------------------------------------|----------------------------------------------------------------------------------------------------|----------------------------------------------------------------------------------------------------|----------------------------------------------------------------------------------------------------|----------------------------------------------------------------------------------------------------|
|                         |                                                                                  |                                                                                                    |                                                                                                    |                                                                                                    |                                                                                                    |                                                                                                    |
|                         |                                                                                  |                                                                                                    |                                                                                                    |                                                                                                    | Buscar:                                                                                                    |                                                                                                    |
| ubtramite               | RADICADO                                                                         | FECHA RADICADD                                                                                                    | ESTADO                                                                                                    | OBSERVACIÓN                                                                                                    | RESPUESTA                                                                                                    | FORMULARIO                                                                                                    |
| 3-Vinculación Inicial   | 2019_7968                                                                        | 09/04/2019 9:25:48 a.m.                                                                                                    | Solicitud aprob                                                                                                    | ada                                                                                                    |                                                                                                    |                                                                                                    |
| 1 de 1 Entradas         |                                                                                  |                                                                                                    |                                                                                                    |                                                                                                    | Anterio                                                                                                    | or 1 Siguiente                                                                                                    |
|                         | Fecha de i<br>2019-03-1<br>ubtramite<br>5-Vinculación Inicial<br>1 de 1 Entradas | Fecha de inicio           2019-03-10           ubtramite         RADICADD           Svinculación Inicial         2019,7968           1 de l Entradas         2019,7968 | Fecha de inicio         Fecha fila           2019-03-10         2019-04-0           ubtramite         RADICADO         FEDHA RADICADO           Stimulación Inicial         2019,7968         09:04/2019 923-48 a.m.           1 de 1 Forzadas         1 de 1 Forzadas         1 | Fecha de inicio         Fecha final           2019-03-10         2019-04-09           ubtramite         RADICADO         FECH4 RADICADO         ESTADO           SVinculación Inicial         2019,756         0504/2019.925.48 a.m.         Solicitud aprob.           1 de 1 Fornadas         1 de 1 Fornadas         2019,756         0504/2019.925.48 a.m.         Solicitud aprob. | Pecha de inicio Pecha final 2019-03-10 2019-04-09  ubtramite RADICADO PECHA RADICADO ESTADO OBSERVACIÓN SVinculación Inicial 2019,7568 0504/2019 92548 a.m. Solicitud aprobada 1 de 1 Entradas | Buscar:         Buscar:           bttramite         RADICADO         RECHA RADICADO         ESTADO         RESPUESTA           bttramite         RADICADO         RECHA RADICADO         ESTADO         RESPUESTA           1 de 1 Entradas         2019-2348 a.m.         Solicitud aprobada         Image: Consultar |

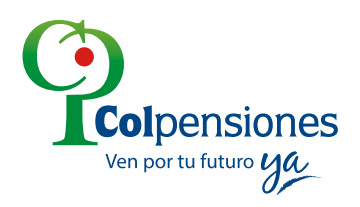

Contact Center: **Bogotá:** 489 0909 **Medellín:** 283 6090 **Línea Gratuita Nacional:** 01 8000 410 909

#### www.colpensiones.gov.co